## Lathund – skapa konto och anmäl dig till METIS-kurser

Denna manual är för dig som <u>inte</u> har ett konto i PING PONG sedan tidigare och ska anmäla dig till din första METIS-kurs.

1. Gå in i kurskatalogen och leta upp den kurs du vill söka till. Kurskatalogen hittar du här: <u>https://server.pingpong.net/o/courseAdminOpenCatalog.do?giver=metis</u>. När du har hittat kursen klickar du på "läs mer och anmäl", som är markerat i bilden nedan.

| Testkurs            |                                |                             |        |            |                  |
|---------------------|--------------------------------|-----------------------------|--------|------------|------------------|
| Den bästa kursen    | Kursgivare: Person Persson. (3 | 8 mar 2018 till 11 maj 2018 | 23 aug | Obegränsat | Läs mer och anmä |
| ③ Läs mer om kursen | träffar)                       |                             |        |            |                  |
| 1                   |                                |                             |        |            |                  |

2. När du klickat på "läs mer och anmäl" kommer du till vyn som visas i bilden nedan. Där klickar du på "anmäl mig".

| Pris: | Pengar. Kursadministratör: Förnamn Efternamn.      |
|-------|----------------------------------------------------|
| Kurs  | träffar                                            |
| 1.    | Kursmötesdag 1: 13 apr 2018 08:00-16:00, Stockholm |
|       | Obligatorisk                                       |
| 2.    | Kursmötesdag 2: 14 apr 2018 08:00-16:00, Stockholm |
|       | Obligatorisk                                       |
| 3.    | Kursmötesdag 3: 15 apr 2018 08:00-16:00, Stockholm |
|       | Obligatorisk                                       |
| Ledi  | ga platser: Obegränsat                             |
| Datu  | <b>m</b> : 8 mar 2018 till 11 mai 2018             |
|       | ···· - ····· - · · · · · · · · · · · ·             |
| Anm   | älan senast: 23 aug                                |
|       |                                                    |
|       |                                                    |
| An    | mäl mig                                            |
|       |                                                    |

## 3. När du har klickat på "anmäl mig" kommer du till vyn som visas nedan. Klicka då på "skapa konto".

| . oo iiidii i |                                                                                                    |
|---------------|----------------------------------------------------------------------------------------------------|
|               |                                                                                                    |
| Obs! Om du    | edan har ett konto är det alltid bäst att använda det igen genom att Logga in. Har du inget konto kan du skapa ett konto för kursomgången |
| 2.2           |                                                                                                    |

## 4. Här får du skriva in din e-postadress, klicka sedan på "bekräfta anmälan".

| E-postadress * |  |  |  |
|----------------|--|--|--|

5. Du kommer då till ett formulär där du behöver fylla i information för din anmälan. Vissa fält behöver du bara fylla i första gången du anmäler dig till en kurs, andra fält kommer att återkomma i alla dina anmälningar.

| vikugt att spara deni.                                             |                             |
|--------------------------------------------------------------------|-----------------------------|
| Förnamn *                                                          |                             |
| Efternamn *                                                        |                             |
| E-postadress *                                                     | nanna.hubinette@hotmail.com |
| Lösenord *                                                         |                             |
| Verifiera lösenordet (samma ioen) *                                |                             |
| Verksamhetschefens telefon *                                       | hej                         |
| Verksamhetschefens e-post *                                        | hej                         |
| Specialitet *                                                      | Beroendemedicin             |
| Beräknad tidpunkt för uttag av<br>specialistkompetens (åååå-mm-dd) |                             |
| Antal arbetade ST-månader (räknat i heltid) *                      |                             |
| Landsting där du genomför din ST *                                 | Stockholms läns landsting 🗸 |

6. När du har bekräftat din anmälan är du klar och kommer få ett mail med inloggningsuppgifter. Med dessa inloggningsuppgifter anmäler du dig i fortsättningen till METIS-kurser(dåklickardu"logga in" istället för "skapa konto" i början av anmälan"). Du använder även dessa inloggningsuppgifter till att logga in i PING PONG och se kurshemsidorna för de kurser du sedan kommer att gå.

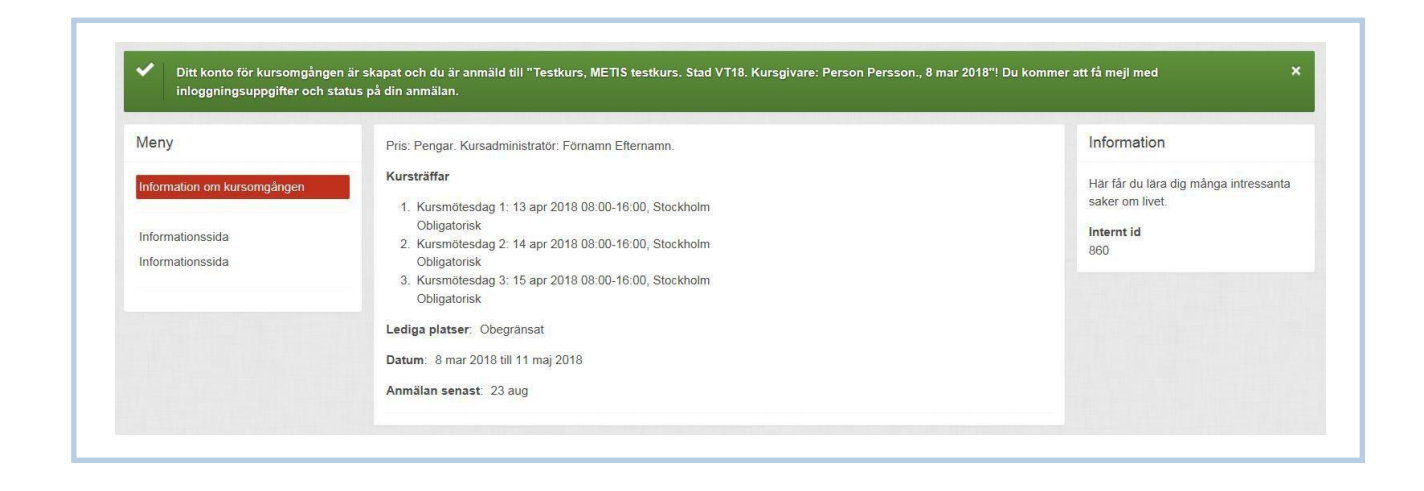